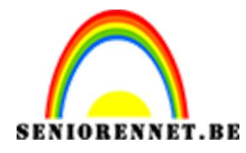

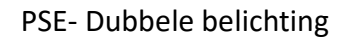

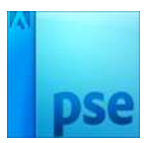

## Dubbele belichting

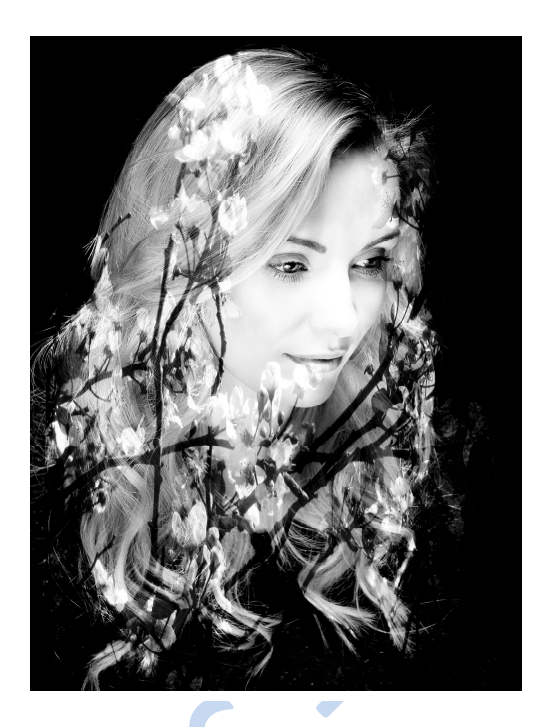

- 1. Open de twee foto's (meisje en bloemen)
- 2. Meisje gebruiken we als achtergrond.
- 3. Plaats daarboven de bloemenfoto.

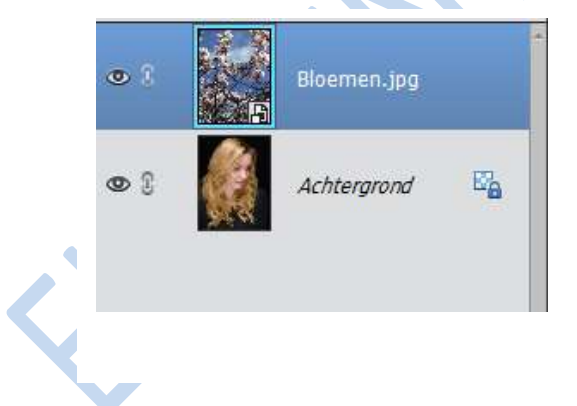

4. Sluit het oogje van de bloemenfoto, zodat we alleen het meisje zien.

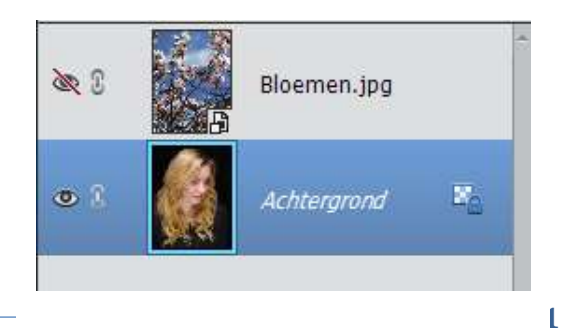

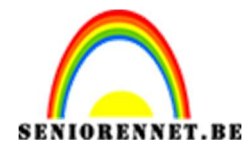

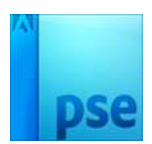

- 5. Ga nu op de achtergrondlaag staan.
- 6. Zet voorgrondkleur op zwart en achtergrondkleur op wit.
- 7. Ga naar Laag → Nieuwe aanpassingslaag → verloop toewijzen en klik dan op OK.

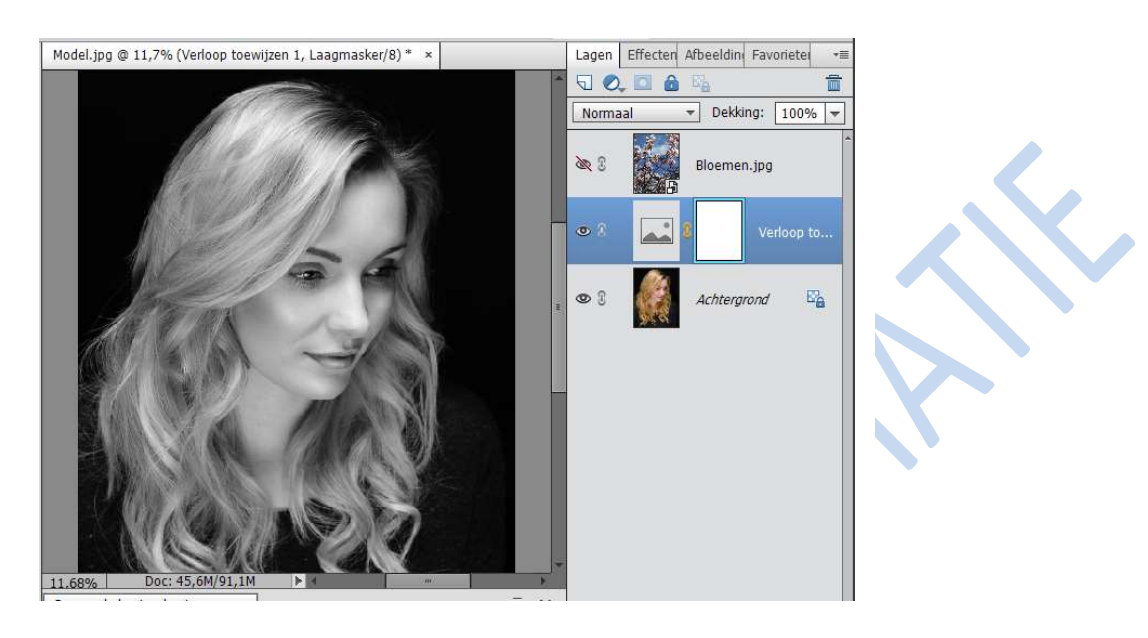

8. Daarna opnieuw naar Laag → aanpassingslaag → Niveau. Vul hier volgende waarden in 30 1,50 – 190. Voer bovendien deze Uitvoerniveaus in 0 – 255

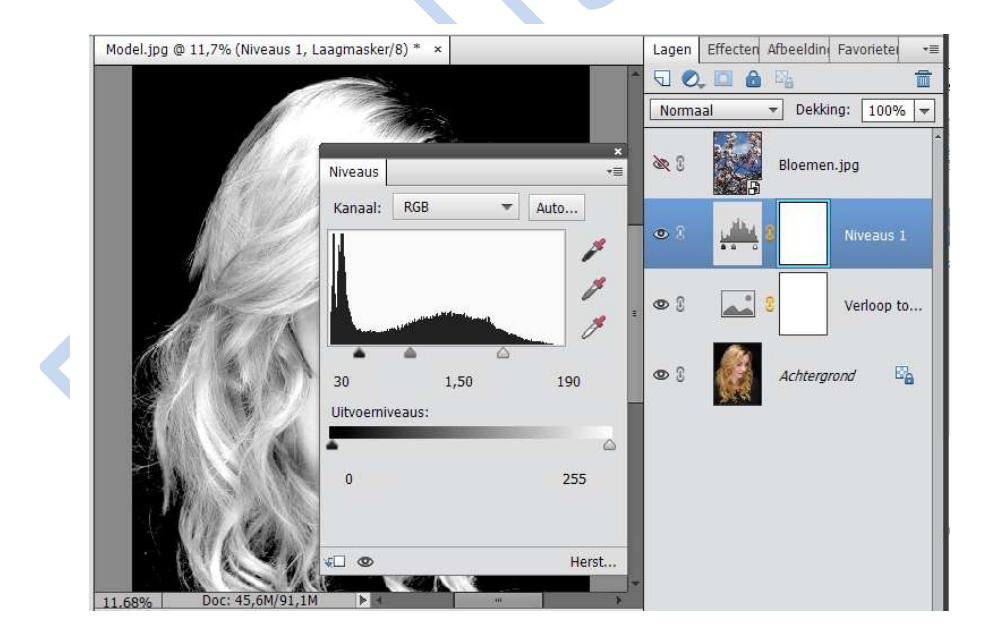

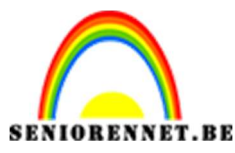

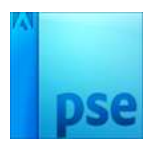

## PSE- Dubbele belichting

 Zet het oogje terug aan van de bloemen om deze weer zichtbaar te maken. Ga op de laag bloemen staan. Klik vervolgens weer op Laag → Nieuwe aanpassingslaag → verloop toewijzen en dan OK.

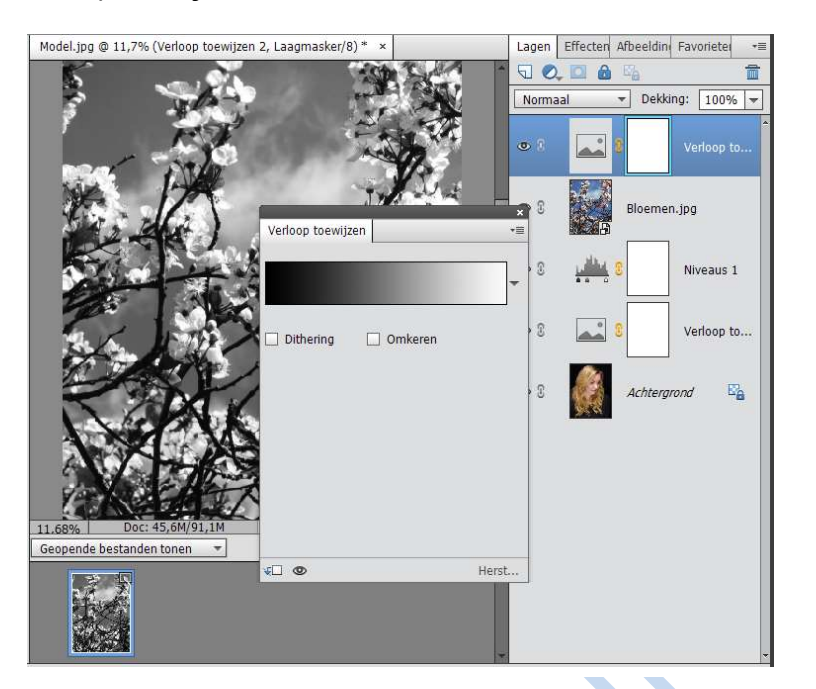

10. Zet de overvloemodi van de bloemen van Normaal naar Bedekken en zet de dekking op 90% en klik dan op OK.

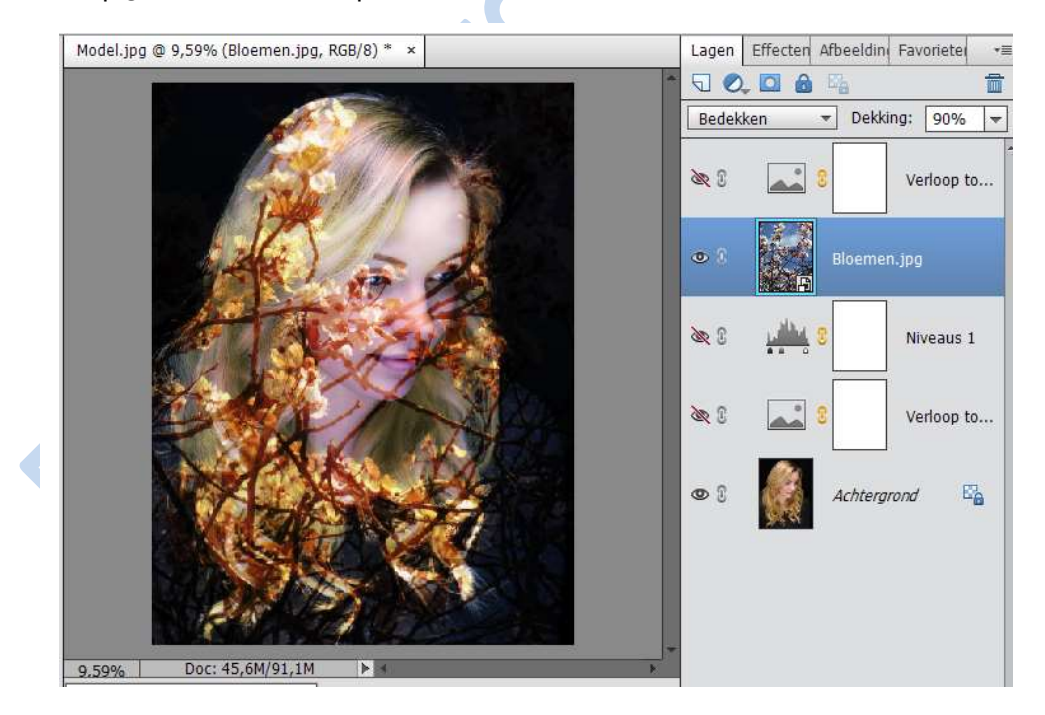

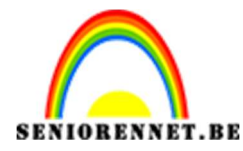

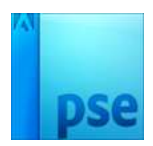

11. Druk op CTRL+T om Vrije transformatie te activeren. Sleep aan de hoeken van de laag bloemen om de grootte van de foto aan te passen. Verklein en vervorm de bloemen zo dat ze binnen de haren en het gezicht van het model valt, net zo lang totdat je tevreden bent.

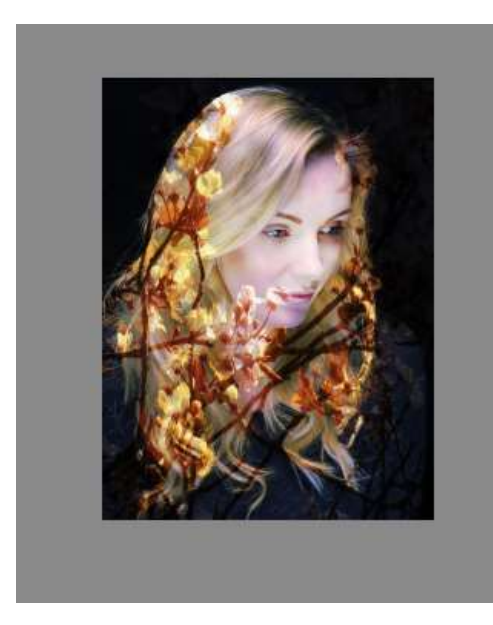

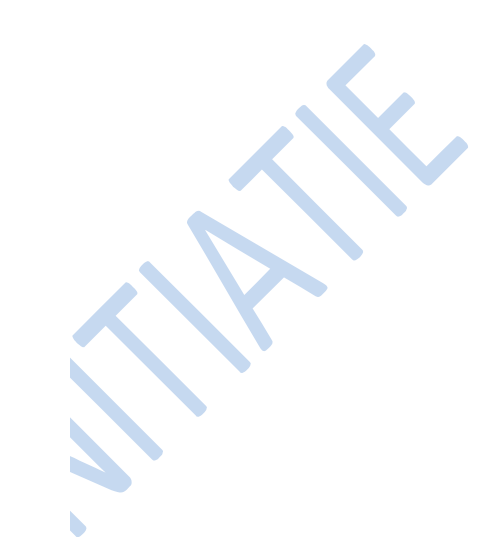

- 12. Je kan de foto in kleur laten en deze dan samenvoegen of de verloop en niveau oogjes open en dan is deze zwart-wit aan u de keuze.
- 13. Ga dan naar Laag → Verenigen zichtbaar

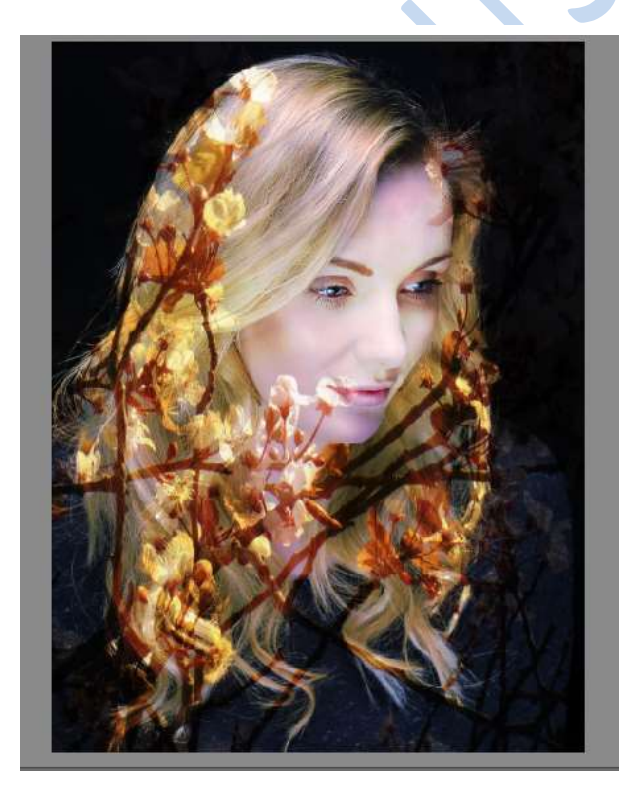

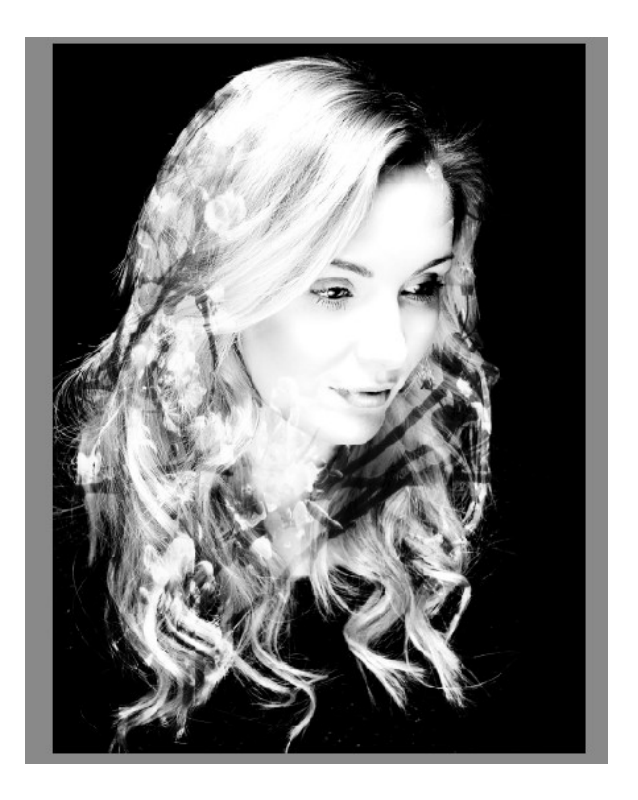

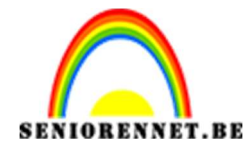

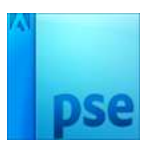

## PSE- Dubbele belichting

- 14. Ga naar Afbeelding → Vergroten/ verkleinen → hoogte max 800px.
- 15. Werk af naar eigen keuze en plaats naam op
- 16. Sla op als JPEG max. 150 KB

Kan ook gebruik maken van eigen foto's

Veel plezier en succes er mee.

NOTI